# Posting an advert

Once your requisition has been fully approved you are ready to post your advert.

This document will show you how to post an advert on the Imperial College Jobs Site as well as the Diversity Jobs Group job board and NHS Jobs job board (via Broadbean).

Please note advert postings appears live instantly and so do any amendments you make appear instantly on the Imperial College Jobs site.

If you have any questions or require assistance please contact <a href="mailto:support.jobs@imperial.ac.uk">support.jobs@imperial.ac.uk</a>

| 1. | Prepare your job advert for posting                           | 2  |
|----|---------------------------------------------------------------|----|
| 2. | Posting the Advert on the Imperial College Jobs Site          | 4  |
|    | how to edit a live advert                                     | 5  |
|    | how to take down a live advert                                | 6  |
| 3. | Posting the Advert on the Diversity Jobs Group - NOT LIVE YET | 7  |
| 4. | Posting the Advert on NHS Jobs                                | 10 |

#### 1. Prepare your advert for posting

To prepare your advert please go to the posting tab and click on the arrow next to *Job Advertisement*, then select **Add New Job Advertisement**:

| TEST123 JOB -         | DO NOT APPLY(MED04369)                                   |                           |         |
|-----------------------|----------------------------------------------------------|---------------------------|---------|
| JOB CONTENT           | JOB APPROVAL PROCESS                                     | MATCHING CANDIDATES       | POSTING |
| Job Advertisement 🔻   | Referral Program                                         |                           |         |
| + TEST JOB - DO NOT A | Add New Job Advertisement PPLY (UK): Social Recruiting F | Routing Rules Are Defined |         |

In the pop up, please click on the **IMPORT** button and select *Import from Job Description* – this pulls across the job title and advert text you previously included on the requisition form

| ADD NEW JOB ADV                | ERTISEMENT #5 |
|--------------------------------|---------------|
| IMPORT                         |               |
| Import from Job<br>Description | ERTIES        |
| Import from Job Ac<br>Template | l lired       |
| Job Advertisement s            | strapline     |

You are also able to add a strapline in this section if needed, please see below:

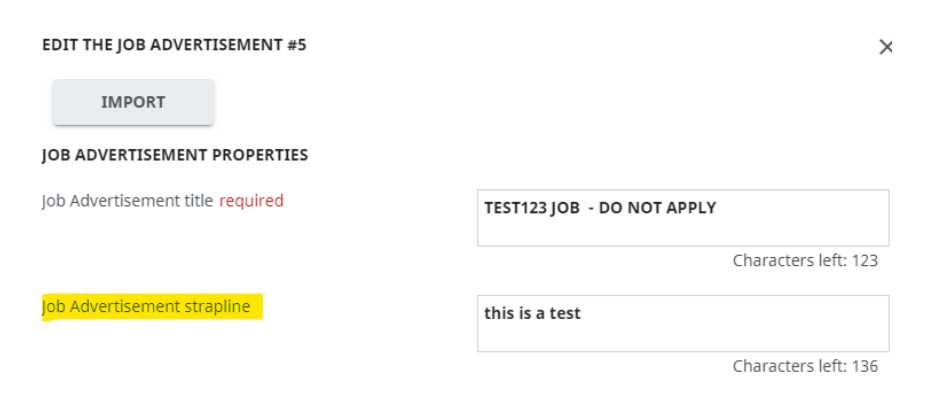

Please ignore the fields shown in the below screenshot, there is no need to input any information here:

| Language <mark>required</mark> | English (UK)   | × | • |
|--------------------------------|----------------|---|---|
| Translation set                | Please select  |   | • |
| Date Format                    | dd/mm/yyyy     | × | • |
| Company                        |                |   |   |
| City                           |                |   |   |
| Country                        | United Kingdom | × | • |
| State/Province                 | Please select  |   | • |
| Hide salary required           | No             | × | • |

Next, please populate the below **mandatory** fields – please ensure this information is correct as this appears on the job advert and is used as search criteria by candidates, you will not be able to proceed without populating these fields.

If a salary value is not present in the drop-down list, please email <u>support.jobs@imperial.ac.uk</u> with the fixed salary or salary range and this can be added for you.

| Hide salary required                                                 | No                          | × • |
|----------------------------------------------------------------------|-----------------------------|-----|
| FacultyDepartment for NEW career site required                       | Faculty of Medicine         | × • |
| Salary for New Career Site required                                  | £40,000+                    | × • |
| Salary or Salary range for NEW Career site<br>advert <b>required</b> | £44,309 - £46,344 per annum | × • |
| Contract type work pattern for NEW Career site required              | Full time - Fixed term      | × • |

You can also double check your advert information on this page under the different advert headings/sections.

Please also ensure you tick the **Job Description document** at the bottom of this page as this allows the document to be visible on the jobs site once the advert is posted.

Please then click **SAVE**.

| ATTACHMENTS                                                                                                    |                   |      |
|----------------------------------------------------------------------------------------------------|-------------------|------|
| Select All / Unselect All           Select All / Unselect All           Assistant Research Psychologist Job Description testing the uploa           test JD.pdf | ad and open.pdf 🧿 |      |
|                                                                                                    | CANCEL            | SAVE |

## 2. Posting the Advert on the Imperial College Jobs Site

To post your advert, please click on the + icon on the left side of the screen and select **post** 

|   | TEST123 JOB - DO NOT APPLY (I<br>View content | JK): Social Recruiting Routing Rules Are Defined |  |
|---|-----------------------------------------------|--------------------------------------------------|--|
|   | Edit Job Advertisement                        | ТҮРЕ                                             |  |
|   | Edit Application Process                      |                                                  |  |
|   | Edit posting comments                         |                                                  |  |
|   | Manage Candidate Dispatcher                   |                                                  |  |
| C | Send Job Advertisement by Email               |                                                  |  |
|   | Generate Job Advert Poster                    |                                                  |  |
|   | Preview                                       |                                                  |  |
|   | Post                                          |                                                  |  |
|   | Delete                                        |                                                  |  |

In the pop-up that appears, please select the sites you wish to advertise on.

When advertising a role to <u>everyone</u> (both external and internal staff) you MUST ensure to select both sites  $\rightarrow$  Internal Career Site NEW <u>AND</u> External Career Site NEW.

When advertising a role to internal staff only you MUST ensure to only select the Internal Career Site NEW.

Please click *select* next to each posting site (must be done one at a time) and include the posting expiry date in the pop-up and click **SAVE**:

|                | Distribute                     |  |
|----------------|--------------------------------|--|
|                | Site Name                      |  |
| Select         | Broadbean (Corporate)          |  |
|                |                                |  |
|                | Agencies                       |  |
|                | Site Name                      |  |
| Select         | TPP - RD                       |  |
| Select         | TPP - SJ                       |  |
|                |                                |  |
|                | Internal sites                 |  |
|                | Site Name                      |  |
| Select         | DO NOT USE Redeployment Site 📥 |  |
| Select Preview | Internal Career Site NEW       |  |
|                | Fyternal sites                 |  |
|                |                                |  |
|                | Site Name                      |  |
| Select Preview | External Career Site NEW       |  |
|                |                                |  |
|                |                                |  |
|                |                                |  |
|                |                                |  |
|                |                                |  |

# Once posted for everyone (external and internal candidates) your screen should look like this:

POSTING INFORMATION

Posting Period Start Date End Date required

| + TEST123 JOB - DO NOT A | PPLY (UK): Social Recruiting 🍽 🖶 🚺 ท f | Routing Rules Are Defined |        |           |           |            |        |
|--------------------------|----------------------------------------|---------------------------|--------|-----------|-----------|------------|--------|
| START DATE               | SITES                                  | ТҮРЕ                      | ONLINE | VIA EMAIL | STATUS    | END DATE   | ACTION |
| 18/07/2024               | External Career Site NEW               | External site             | Yes    | No        | Published | 15/08/2024 | • ×    |
| <b>18/07/2024</b>        | Internal Career Site NEW               | Internal site             | Yes    | No        | Published | 15/08/2024 | • ×    |

CANCEL

Once posted internally only (internal candidates only) your screen should look like this:

| + TEST123 JOB - DO NOT AP | PPLY (UK); Social Recruiting   Routing Rules Are De | efined        |        |           |           |            |        |
|---------------------------|-----------------------------------------------------|---------------|--------|-----------|-----------|------------|--------|
| START DATE                | SITES                                               | ТҮРЕ          | ONLINE | VIA EMAIL | STATUS    | END DATE   | ACTION |
| 18/07/2024                | Internal Career Site NEW                            | Internal site | Yes    | No        | Published | 15/08/2024 | • ×    |

To edit your live advert, please click on the + icon and select edit job advertisement

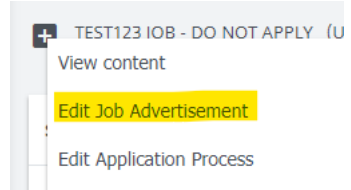

Please make any amendments in the pop-up that appears and click **SAVE.** Changes should be visible instantly on the jobs site.

To amend the closing date for your live advert, please click on the career site link and amend the closing date in the pop-up that appears and click **SAVE**. If the advert is posted on both the external and internal site, this must be done twice.

| <b>TEST</b>     | "123 JOB - DO NO" | TAPPLY (UK): Social Re  | cruiting 🎬 🖶 🗾 in | <b>f 🛛 </b> Ro | uting Rules Are Defined         |        |           |           |            |        |    |
|-----------------|-------------------|-------------------------|-------------------|----------------|---------------------------------|--------|-----------|-----------|------------|--------|----|
| START D         | DATE              | SITES                   |                   | ТҮРЕ           |                                 | ONLINE | VIA EMAIL | STATUS    | END DATE   | ACTI   | ON |
| + TEST123       | 3 JOB - DO NOT AF | PPLY (UK): Social Recru | iting 🎽 🖶 🗾 in f  | Routir         | ng Rules Are Defined            |        |           |           |            |        |    |
| START DAT       | E                 | SITES                   |                   | ТҮРЕ           |                                 | ONLINE | VIA EMAIL | STATUS    | END DATE   | ACTION | 4  |
| <b>18/07/</b> 2 | 024               | External Career Site N  | 1EM               | External site  |                                 | Yes    | No        | Published | 15/08/2024 | Ø      | ×  |
|                 |                   |                         |                   |                | ((((,,)                         |        |           |           |            |        |    |
|                 | POSTING HISTOR    | RY                      |                   |                |                                 |        |           |           |            |        |    |
|                 | 18/07/2024 At 16: | 19                      |                   |                | Post requested by Gabriela Sinu |        |           |           |            |        |    |
|                 |                   |                         |                   |                |                                 |        |           |           | CANCEL     | SAVE   |    |

If you wish to pull off your advert early you can do so by clicking on the **X** icon on the right side of the screen

**PLEASE NOTE:** if and when pulling off an advert as the post has been cancelled, please also ensure to directly contact all applicants that have submitted an application informing them of this. Please also remember to change the job status accordingly.

# 3. Posting the Advert on the Diversity Jobs Group – <u>PLEASE NOTE THIS JOB BOARD IS NOT</u> <u>LIVE YET, RECRUITERS WILL BE INFORMED AS SOON AS THIS IS LIVE AND READY TO USE</u>

# <u>Please note before you use Broadbean the role has to be published to the Imperial College jobs</u> <u>site</u>

To post your advert, please click on the + icon on the left side of the screen and select **post** 

| Ę | TEST123 JOB - DO NOT APPLY (U   | JK): Social Recruiting Routing Rules Are Defined |
|---|---------------------------------|--------------------------------------------------|
|   | View content                    |                                                  |
|   | Edit Job Advertisement          | ТҮРЕ                                             |
| ٦ | Edit Application Process        |                                                  |
|   | Edit posting comments           |                                                  |
|   | Manage Candidate Dispatcher     |                                                  |
| C | Send Job Advertisement by Email |                                                  |
|   | Generate Job Advert Poster      |                                                  |
|   | Preview                         |                                                  |
|   | Post                            |                                                  |
|   | Delete                          |                                                  |

Please select **Broadbean (Corporate),** in the pop-up please click on the first tile – **Diversity Jobs Group** and click **Continue** 

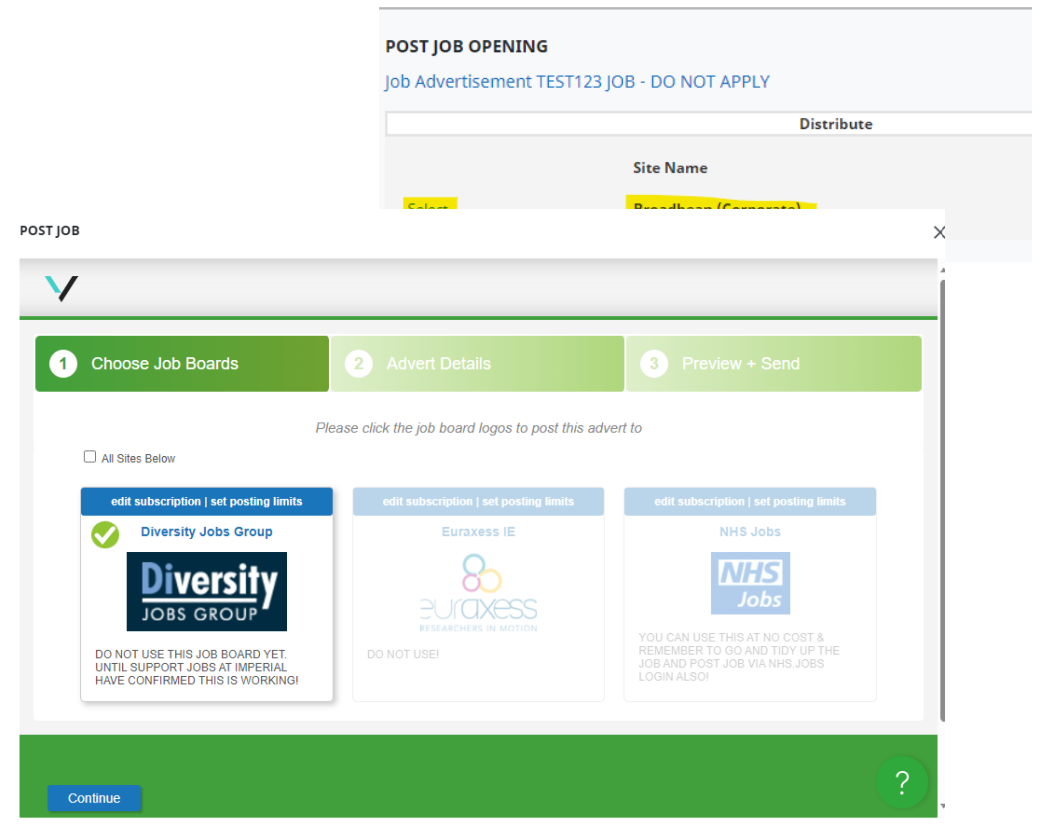

#### Please ensure to complete all the mandatory fields as shown below:

- Under Broadcast as please select Imperial College
- Under Industry Sector please select the sector/group this post lies in

| Broadcast As: *                                | Imperial College 🔹         |
|------------------------------------------------|----------------------------|
| Main Advert Information                        |                            |
| Reference No. *                                | MED04369                   |
| Job Title *                                    | TEST123 JOB - DO NOT APPLY |
| Job Type and Specifics Job Type Full/Part Time | Permanent ✓<br>Full-Time ✓ |
| Diversity Jobs Group Job Category              |                            |
| Industry and Sector Inform                     | ation                      |
| Industry Sector *                              | Admin and Secretarial      |

- Under Salary + Benefits please type in the salary range/fixed salary
- Under Hide Numeric Salary on Job Boards please select No
- Under *Location Information* please select **Europe > England > London** and type in the **Campus post code**

| Salary and Benefit Informa                                     | ation                     |                               |
|----------------------------------------------------------------|---------------------------|-------------------------------|
| Salary + Benefits<br>Salary description that will be displayed | £ 🗸 45593 46593           | annum 🗸 Additional benefits   |
| on your advert.                                                |                           | e.g. car, pension, negotiable |
| Hide Numeric Salary on Job Boards?<br>*                        | No 🗸                      |                               |
| Location Information                                           |                           |                               |
| Location *                                                     | Europe > England > London |                               |
| Postcode/Zipcode of Job Location<br>(Mandatory) *              | SW7 2AZ                   |                               |

• Under *Main Description Duties*, please ensure your advert text is correct and then run the **spell checker** in order to proceed to the next step. Then click **Continue**.

| Detailed Job Description * | B I U ≡ ≡ ≡ ■ Paragraph ▼ Font Sizes ▼                                                                                |
|----------------------------|----------------------------------------------------------------------------------------------------|
|                            |                                                                                                    |
|                            | Job summary Spellcheck                                                                                                |
|                            | TEST DO NOT APPLY                                                                                                    |
|                            | Duties and responsibilities                                                                                           |
|                            | TEST DO NOT APPLY                                                                                                    |
|                            | Essential requirements                                                                                                |
|                            | TEST DO NOT APPLY                                                                                                    |
|                            | Further information                                                                                                   |
|                            | TEST DO NOT APPLY                                                                                                    |
|                            |                                                                                                    |
|                            |                                                                                                    |
|                            | Characters: 161 / 60000 HTML Characters: 278 / 60000                                                                  |
|                            | Please note: you should never include contact details in the description of the advert, these will be sent separately |
|                            |                                                                                                    |
|                            |                                                                                                    |

• Under *Cost Centre*, please type in the number **0** 

| Cost Center | 0                                              |            |
|-------------|------------------------------------------------|------------|
|             | Max limit characters 32 / Maximum Length is 32 | Characters |

- Under Contact Details, you may remove your email address.
   Please ensure you paste the correct live link to your advert posted in the Imperial College
   EXTERNAL Jobs Site
- Under *Advertising Period*, please state the number of days you would like this advert to be live on Diversity Jobs Group

| Contact Details          |                                                                                        |
|--------------------------|----------------------------------------------------------------------------------------|
| Contact Name             | Gabriela Sinu                                                                          |
| Contact Email Address    | g.sinu@imperial.ac.uk                                                                  |
| Contact Telephone Number |                                                                                        |
| Contact Fax Number       |                                                                                        |
| Apply Online URL \star   | https://www.imperial.ac.uk/jobs/search-jobs/description/index.p check apply online url |
|                          |                                                                                        |
|                          |                                                                                        |
| lotal cost               |                                                                                        |
| Destinations & Adverti   | sing Periods                                                                           |
| Destinations & Adverti   | sing Periods                                                                           |

# Once you are happy with all the advert information, please click on SEND ADVERT

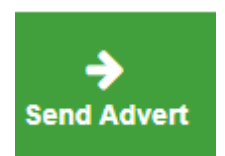

# Once posted you will be able to see your advert has been published on Diversity Jobs Group on TalentLink:

| 🕂 TEST123 JOB - DO NOT APPLY (UK): Social Recruiting 🎬 🚰 💟 in 🗗 🔣 💊 Routing Rules Are Defined |                          |                            |        |           |           |            |  |
|-----------------------------------------------------------------------------------------------|--------------------------|----------------------------|--------|-----------|-----------|------------|--|
| START DATE                                                                                    | SITES                    | ТҮРЕ                       | ONLINE | VIA EMAIL | STATUS    | END DATE   |  |
| 18/07/2024                                                                                    | External Career Site NEW | External site              | Yes    | No        | Published | 15/08/2024 |  |
| 18/07/2024                                                                                    | Internal Career Site NEW | Internal site              | Yes    | No        | Unposted  | 18/07/2024 |  |
| 18/07/2024                                                                                    | Broadbean (Corporate)    | BroadBean Distribution     | -      | -         | Published | <b>i</b> - |  |
| 18/07/2024                                                                                    | Diversity Jobs Group     | Via BroadBean Distribution |        | -         | Published |            |  |

You can also view your live advert by following the below link:

https://diversityjobsgroup.com/imperial-college-london/

#### 4. Posting the Advert on NHS Jobs

# <u>Please note before you use Broadbean the role has to be published to the Imperial College jobs</u> <u>site. NHS Jobs is typically only used for certain roles and users within Faculty of Medicine.</u>

To post your advert, please click on the + icon on the left side of the screen and select post

| l | TEST123 JOB - DO NOT APPLY (I   | JK): Social Recruiting Routing Rules Are Defined |
|---|---------------------------------|--------------------------------------------------|
|   | View content                    |                                                  |
|   | Edit Job Advertisement          | ТҮРЕ                                             |
| 1 | Edit Application Process        |                                                  |
|   | Edit posting comments           |                                                  |
|   | Manage Candidate Dispatcher     |                                                  |
| C | Send Job Advertisement by Email |                                                  |
|   | Generate Job Advert Poster      |                                                  |
|   | Preview                         |                                                  |
|   | Post                            |                                                  |
|   | Delete                          |                                                  |

Please select **Broadbean (Corporate),** in the pop-up please click on the last tile – **NHS Jobs** and click **Continue** 

| Job Advertisement TEST123 JOB - DO NOT APPLY                                                                                                    |                                                                                                    |                                                                                                    |  |  |
|----------------------------------------------------------------------------------------------------|----------------------------------------------------------------------------------------------------|----------------------------------------------------------------------------------------------------|--|--|
|                                                                                                    |                                                                                                    | Distribute                                                                                                    |  |  |
|                                                                                                    | Site Name                                                                                                    | e                                                                                                    |  |  |
|                                                                                                    | Select Broadbea                                                                                                    | n (Corporate)                                                                                                    |  |  |
|                                                                                                    |                                                                                                    |                                                                                                    |  |  |
|                                                                                                    |                                                                                                    |                                                                                                    |  |  |
|                                                                                                    |                                                                                                    |                                                                                                    |  |  |
|                                                                                                    |                                                                                                    |                                                                                                    |  |  |
|                                                                                                    |                                                                                                    |                                                                                                    |  |  |
| Chasses Job Reards                                                                                                    | 2 Advert Detaile                                                                                                    | 2 Draview + Cond                                                                                                    |  |  |
| Choose Job Boards                                                                                                    | 2 Advert Details                                                                                                    | 3 Preview + Send                                                                                                    |  |  |
| Choose Job Boards                                                                                                    | 2 Advert Details                                                                                                    | 3 Preview + Send                                                                                                    |  |  |
| Choose Job Boards                                                                                                    | 2 Advert Details<br>ease click the job board logos to post this ad                                                          | 3 Preview + Send                                                                                                    |  |  |
| Choose Job Boards<br>Ple<br>] All Sites Below                                                                                                    | 2 Advert Details<br>ease click the job board logos to post this ad<br>edit subscription   set posting limits                | 3 Preview + Send<br>vert to<br>edit subscription   set posting limits                                                                                                    |  |  |
| Choose Job Boards Pla Choose Below edit subscription   set posting limits Diversity Jobs Group                                                                                                    | 2 Advert Details<br>ease click the job board logos to post this ad<br>edit subscription   set posting limits<br>Euraxess IE | 3 Preview + Send  vert to  edit subscription   set posting limits NHS Jobs                                                                                                    |  |  |
| Choose Job Boards<br>Ple<br>All Sites Below<br>edit subscription   set posting limits<br>Diversity Jobs Group                                                                                                    | 2 Advert Details<br>ease click the job board logos to post this ad<br>edit subscription   set posting limits<br>Euraxess IE | 3 Preview + Send  vert to  edit subscription   set posting limits  NHS Jobs  NHS Jobs                                                                                                    |  |  |
| Choose Job Boards Pla Choose Job Boards Pla | 2 Advert Details<br>ease click the job board logos to post this ad<br>edit subscription   set posting limits<br>Euraxess IE | 3 Preview + Send  vert to  edit subscription   set posting limits  NHS Jobs  NHS Jobs                                                                                                    |  |  |
| Choose Job Boards<br>Ple<br>All Sites Below<br>edit subscription   set posting limits<br>Diversity Jobs Group<br>Diversity Jobs Group                                                                                                    | 2 Advert Details<br>ease click the job board logos to post this ad<br>edit subscription   set posting limits<br>Euraxess IE | OPERATING AND ADDRESS      OPERATING AND ADDRESS      OPERATING ADDRESS      OPERATING ADDRESS       OPERATING ADDRESS       OPERATING ADDRESS |  |  |

#### Please ensure to complete all the mandatory fields as shown below:

- Under Broadcast as please select Imperial College
- Under Job Type please pick Permanent or Fixed Term
- Under NHS Jobs Number of Hours/Sessions Per Week please leave this field blank
- Under NHS Jobs job type please pick Permanent or Fixed Term
- Under Date Applications Close please type in job closing date
- Under *NHS Jobs Work Pattern Units* please select **Hour**
- Under the *Industry and Sector Information* section please select the industry sector/area of work/staff group to match as closely as possible to this role
- Under the Salary + Benefits please type the salary range per annum
- Under Hide Numeric Salary on Job Boards please select no
- Under NHS Jobs Pay Scheme Type please select Other

| Broadcast As: *     | Imperial College          | ▼ |  |
|---------------------|---------------------------|---|--|
| Main Advert Informa | tion                      |   |  |
| Reference No. *     | MED04369                  |   |  |
| Job Title 🔺         | TEST123 JOB - DO NOT APPL | ( |  |

#### Job Type and Specifics

| Job Type                                      | Permanent 🗸     |
|-----------------------------------------------|-----------------|
| NHS Jobs Job Type *                           | Permanent 🗸     |
| NHS Jobs Number of Hours/Sessions<br>Per Week |                 |
| NHS Jobs Work Pattern Types *                 | Full Time 🗸     |
| Date Applications Close *                     | 01/09/2024      |
|                                               | e.g. 22/06/2020 |
| NHS Jobs Work Pattern Units *                 | Hour 🗸          |

## **Industry and Sector Information**

| Industry Sector *       | Admin and Secretarial         | ~ |
|-------------------------|-------------------------------|---|
| NHS Jobs Area of Work * | Administration                | ~ |
| NHS Jobs Staff Group *  | Administrative and Clerical 🗸 |   |

## Salary and Benefit Information

| Salary + Benefits<br>Salary description that will be displayed | £ ¥   | 30000 | 40000 | annum 🗸 | Additional benefits           |
|----------------------------------------------------------------|-------|-------|-------|---------|-------------------------------|
| on your advert.                                                |       |       |       |         | e.g. car, pension, negotiable |
| Hide Numeric Salary on Job Boards?                             | No    | ~     |       |         |                               |
| NHS Jobs Pay Scheme Type *                                     | Other |       | ~     |         |                               |
|                                                                |       |       |       |         |                               |

 Under the Skills and Experience section please copy and paste your advert information into the relevant boxes. We suggest populating all boxes/sections if possible, however the mandatory fields are: NHS Jobs Essential Qualifications

NHS Jobs Essential Experience

NHS Jobs Main duties of the job

#### Skills and Experience

| NHS Jobs Essential<br>Qualifications * |                          |
|----------------------------------------|--------------------------|
| NHS Jobs Desirable                     | Characters:0 (max 10000) |
| Quanneauons                            |                          |

- Under Location please select Europe > England > London
- Under Location Street Address please type out Campus address job is located at
- Under NHS Jobs Police Convictions: please select correct option from the dropdown
- Under NHS Jobs Police Warnings: please select correct option from the dropdown
- Under *NHS Jobs Disclosure and Barring Service (DBS)*: please select correct option from the dropdown
- Under NHS Jobs Sponsorship: please select no
- Under NHS Jobs Registration: please select no

| Location Information                              |                                    |
|---------------------------------------------------|------------------------------------|
| Location *                                        | Europe > England > London          |
| Location Street Address *                         | Exhibition Road, London            |
|                                                   | Street Address of the job location |
| Postcode/Zipcode of Job Location<br>(Mandatory) * | SW7 2AZ                            |

#### Client and Applicant Information, etc.

| NHS Jobs Police Convictions                        | Not Applica | able 🗸 |
|----------------------------------------------------|-------------|--------|
| NHS Jobs Police Warnings *                         | No          | ~      |
| NHS Jobs Disclosure and Barring<br>Service (DBS) * | No          | ~      |
| NHS Jobs Sponsorship *                             | No          | ~      |
| NHS Jobs Registration *                            | No          | ~      |

• Under the *Main Description Details* section please copy and paste advert details accordingly. Please also remember to run the **spell checker** (highlighted in yellow below) to proceed to the next page. Once ready please click **continue**.

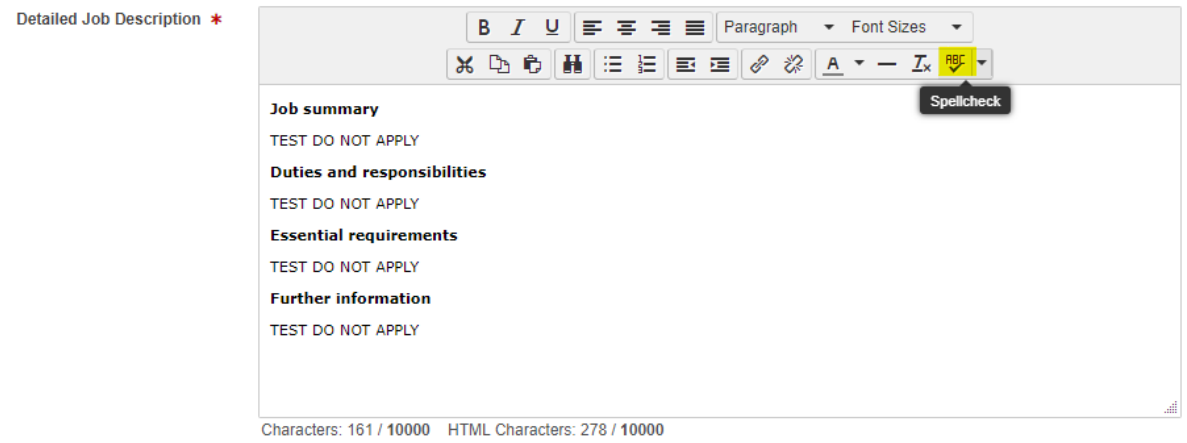

Please note: you should never include contact details in the description of the advert, these will be sent separately

Once ready please click **continue**, you will then be taken to the **Preview + Send** tab. Here you can review the details of the advert. If you spot a mistake, click the **Go back** button at the bottom of the window and make your edits.

- Under *NHS Jobs Contract Count* please type in the **number of months** the contract is available for if the role is fixed term, please only type in the number and not unit. For instance, rather than typing in *12 months*, please only type *12*.
- Under NHS Jobs Contract Unit please select Month
- Under *Cost Centre* please type **0**
- Under Contact Details please remove your email address
- Under Apply Online URL please ensure to include the advert link from the Imperial College Jobs site. This is crucial to ensure that interested applicants are re-directed to the Imperial Jobs site to submit an application.

| Contact Details          |                                                                                                    |
|--------------------------|----------------------------------------------------------------------------------------------------|
| Contact Name             | Gabriela Sinu                                                                                                    |
| Contact Email Address    | g.sinu@imperial.ac.uk                                                                                                    |
| Contact Telephone Number |                                                                                                    |
| Contact Fax Number       |                                                                                                    |
| Apply Online URL *       | $[https://www.imperial.ac.uk/jobs/search-internal/description/ind\epsilon] \ {\rm check\ apply\ online\ url} \ \ \ \ \ \ \ \ \ \ \ \ \ \ \ \ \ \ \$ |

When ready please click on **SEND ADVERT** at the bottom of the page, this will send the advert to the NHS Jobs page where you will need to complete the posting.

Please use this link to login https://www.jobs.nhs.uk/employer/auth/login

Once logged in please click on **drafts** where you will be able to locate your advert, then please click on **complete the listing**.

|                              |                                              |                             |               | Y     | ou're viewing Imperial College                           | e London |
|------------------------------|----------------------------------------------|-----------------------------|---------------|-------|----------------------------------------------------------|----------|
|                              | <b>NHS</b> Jobs                              |                             |               |       | Signed in as Gabriela Sinu                               | Sign Out |
|                              | BETA Your feedback                           | vill help us to improve thi | s service.    |       |                                                          |          |
|                              |                                              |                             |               |       |                                                          |          |
|                              | Imperial College I<br>Dashboard              | ondon                       |               |       | What you can do                                          |          |
|                              |                                              |                             |               |       | Create a job listi                                       | ng       |
|                              | Tasks by stage                               | istings by user             |               |       | Search for a listi                                       | ng       |
|                              | Showing tasks for                            |                             |               |       | 6                                                        |          |
|                              | All users                                    | ~                           |               |       | Search for an appli                                      | icani    |
|                              | Droft                                        | 4                           |               |       | Manage the accou                                         | nt       |
|                              | Drait                                        | 4 - on track 2, d           | overdue 2     |       | Manage users                                             |          |
|                              |                                              |                             |               |       | At risk applicants                                       |          |
|                              | Published                                    | 2                           |               |       | Accredited logos                                         |          |
|                              |                                              |                             |               |       | Key performance indica                                   | ators    |
|                              | <b>Shortlisting</b>                          | 67 - on track 14            | 4, overdue 53 |       | <u>(KPIs)</u>                                            |          |
|                              |                                              |                             |               |       | Approval settings                                        |          |
|                              |                                              |                             |               |       |                                                          |          |
| Draft                        |                                              |                             |               |       |                                                          |          |
| Job title                    | 2                                            |                             | Date started  | Task  | What needs doing ne                                      | ext      |
| TEST123<br>N0047-2<br>ACA003 | 3 Job advert headings - D0<br>24-0015<br>306 | O NOT APPLY                 | 22 Jul 2024   | Draft | <u>Complete the listing</u><br><u>Delete the listing</u> | or       |
| TEST123<br>N0047-2<br>MED043 | 3 JOB - DO NOT APPLY<br>24-0030<br>369       |                             | 22 Jul 2024   | Draft | Complete the listing<br>Delete the listing               | or       |

Once you click on complete listing, you will be taken to a page where you will need to check each section of the advert to ensure the information has pulled through correctly. Although each section will already have the word 'completed' next to it, please ensure to still check it, there's **<u>12 sections</u>** to check in total.

| Job listing complete<br>You have completed 12 of 12 sections. |           |
|---------------------------------------------------------------|-----------|
| Add the job title                                             |           |
| Job title and reference number                                | COMPLETED |
| Add the details of the job                                    |           |
| About the job and pay                                         | COMPLETED |
| Location                                                      | COMPLETED |
| Contact details and closing date                              | COMPLETED |

#### Some points to keep in mind when completing these sections have been included below:

• **Contact details**: these will default to yours, please ensure to change these details to the ones included in the further information section of the advert

| Name                      |               |           |             |  |
|---------------------------|---------------|-----------|-------------|--|
| Gabriela Sinu             |               |           |             |  |
| Job title (optional)      |               |           |             |  |
| Recruitment System Coo    | dinator       |           |             |  |
| You can enter an email ac | dress, teleph | one numbe | er, or both |  |
| Email address             |               |           |             |  |
| g.sinu@imperial.ac.uk     |               |           |             |  |
| Telephone number          |               |           |             |  |
|                           |               |           |             |  |
|                           |               |           |             |  |
| Save and continue         |               |           |             |  |
|                           |               |           |             |  |

• **Supporting Information**: please click 'yes' to upload the Job Description. Under the *document name field* please type out **Job Description and Person Specification** 

| TEST123 JOB - DO NOT APPLY DRAFT                                                                     |
|----------------------------------------------------------------------------------------------------|
| Reference no: MED04369<br>N0047-24-0030                                                              |
| The file you choose must:                                                                            |
| not be larger than 1MB in file size                                                                  |
| <ul> <li>be a DOC, DOCX or PDF</li> </ul>                                                            |
| Upload a file                                                                                        |
| Choose File No file chosen                                                                           |
| What do you want to call this document?                                                              |
| Use a name that applicants will understand. For example, Working for the<br>London Ambulance Service |
| Job Description and Person Specification                                                             |
| Upload document                                                                                      |
|                                                                                                    |

- Select No to Pre-application questions
- Select **No** to Additional application questions
- Select **No** to *Internal Documents*

Once each section has been checked please click on the link (highlighted in yellow below) to preview what your live advert will look like.

Make sure the details are correct before publishing. You can also preview the job advert (opens in a new tab). If you are happy with the advert preview and are ready to post your advert on NHS Jobs, please click on the **Publish Now** button at the bottom of this page:

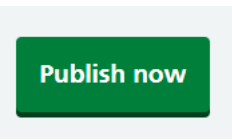

Once published, the following pop-up will appear confirming your advert has been published and is now live, this will also include the live link to the advert which you can share with the Hiring Team.

| loh / | advort publiched                                               |  |
|-------|----------------------------------------------------------------|--|
| 300   | advert published                                               |  |
| Ye    | ou have created a job advert for<br>NHS jobs broadbean tester. |  |
|       | The reference number is N0047-23-4126                          |  |
|       |                                                                |  |

We strongly suggest you click on the 'apply for this job' button to test whether the re-direction to the Imperial College Jobs site works correctly:

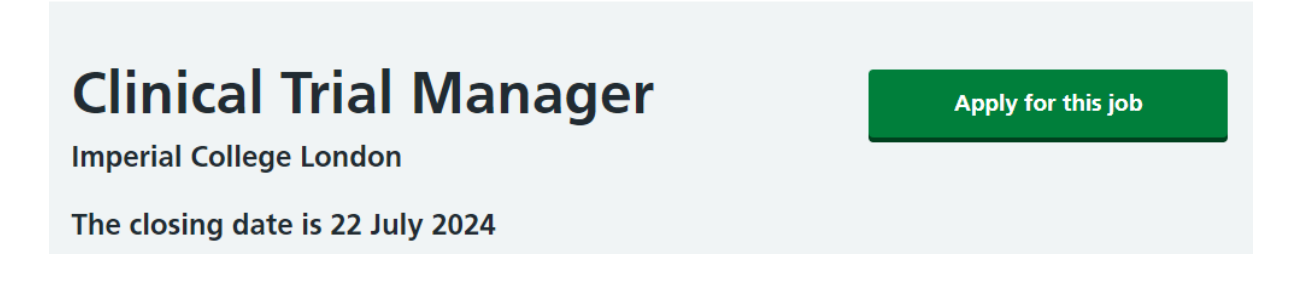

If you have any queries or technical issues or need access to the NHS jobs site, please email <a href="mailto:support.jobs@imperial.ac.uk">support.jobs@imperial.ac.uk</a>.